## Referință rapidă

## Imprimarea

## Imprimarea de pe un computer

**Notă:** Pentru etichete, hârtie cartonată și plicuri, setați dimensiunea hârtiei și selectați imprimanta înainte de imprimarea documentului.

- 1 Din documentul pe care încercați să-l imprimați, deschideți dialogul Imprimare.
- 2 Dacă este necesar, reglați setările.
- 3 Imprimați documentul.

## Imprimarea de pe un dispozitiv mobil

#### Imprimarea de pe un dispozitiv mobil utilizând Google Cloud Print

Google Cloud Print<sup>™</sup> este un serviciu care vă permite să imprimați la orice imprimantă compatibilă cu Google Cloud Print.

Înainte de a începe, asigurați-vă că:

- Imprimanta este înregistrată pe serverul Google Cloud Print.
- Pluginul Cloud Print este descărcat din Magazinul Google Play<sup>™</sup> şi este activat pe dispozitiv mobil.
- De pe dispozitivul mobil Android<sup>™</sup>, deschideţi un document sau selectaţi un document din managerul de fişiere.
- 2 Atingeți > Imprimare.

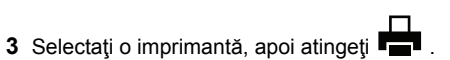

#### Imprimarea de pe un dispozitiv mobil utilizând serviciul de imprimare Mopria

Serviciul de imprimare Mopria<sup>®</sup> este o soluție de Mobile Printing pentru dispozitivele mobile care rulează versiunea Android 5.0

sau o versiune ulterioară. Acesta vă permite să imprimați direct pe orice imprimantă certificată Mopria.

**Notă:** Descărcați aplicația Mopria Print Service din Google Play și activați-o pe dispozitivul mobil.

1 De pe dispozitivul mobil Android, lansaţi o aplicaţie compatibilă sau selectaţi un document din managerul de fişiere.

2 Atingeți > Imprimare.

3 Selectați o imprimantă și apoi reglați setările, dacă este necesar.

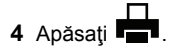

#### Imprimarea de pe un dispozitiv mobil utilizând AirPrint

Caracteristica software AirPrint este o soluție de Mobile Printing care vă permite să imprimați direct de pe dispozitivele Apple la o imprimantă certificată AirPrint.

Note:

- Asigurați-vă că dispozitivul Apple şi imprimanta sunt conectate la aceeaşi reţea. Dacă reţeaua are mai multe huburi wireless, asigurați-vă că ambele dispozitive sunt conectate la aceeaşi subreţea.
- Această aplicație este acceptată numai pe anumite dispozitive Apple.
- 1 De pe dispozitivul mobil, selectați un document din managerul de fișiere sau lansați o aplicație compatibilă.
- 2 Atingeți -> Imprimare.
- **3** Selectați o imprimantă și apoi reglați setările, dacă este necesar.
- 4 Imprimați documentul.

#### Imprimarea de pe un dispozitiv mobil utilizând Wi-Fi Direct®

 $\mathsf{Wi}\text{-}\mathsf{Fi}\ \mathsf{Direct}^{\circledast}$  este un serviciu care vă permite să imprimați la orice imprimantă compatibilă cu Wi-Fi Direct.

**Notă:** Asigurați-vă că dispozitivul mobil este conectat la rețeaua fără fir a imprimantei. Pentru informații suplimentare, consultați <u>"Conectarea unui dispozitiv mobil la imprimantă" la pagina 5</u>.

- 1 De pe dispozitivul mobil, lansați o aplicație compatibilă sau selectați un document din managerul de fișiere.
- 2 În funcție de dispozitivul mobil, efectuați una dintre următoarele operații:

- Atingeți -> Imprimare.
- Atingeți \*\*\* > Imprimare.
- Selectaţi o imprimantă şi apoi reglaţi setările, dacă este necesar.
- 4 Imprimați documentul.

## Imprimarea lucrărilor confidențiale și a altor lucrări în așteptare

#### Pentru utilizatorii de Windows

- 1 Având documentul deschis, faceți clic pe Fișier > Imprimare.
- 2 Faceți clic pe Proprietăți, Preferințe, Opțiuni sau Configurare.
- 3 Faceți clic pe Imprimare și păstrare.
- 4 Selectați Utilizare Imprimare și păstrare, apoi atribuiți un nume de utilizator.
- 5 Selectați tipul de lucrare de imprimare (confidențială, repetată, rezervată sau de verificare).

Dacă lucrarea de imprimare este confidențială, introduceți apoi un cod PIN din patru cifre.

- 6 Faceți clic pe OK sau pe Imprimare.
- 7 Din ecranul de pornire al imprimantei, iniţiaţi lucrarea de imprimare.
  - Pentru lucrări de imprimare confidenţiale, navigaţi la: Lucrări în aşteptare > selectaţi numele de utilizator > Confidenţial > introduceţi codul PIN > selectaţi lucrarea de imprimare > configuraţi setările > Imprimare
  - Pentru alte lucrări de imprimare, navigați la:

Lucrări în așteptare > selectați numele de utilizator > selectați lucrarea de imprimare > configurați setările > Imprimare

#### Pentru utilizatorii de Macintosh

1 Având documentul deschis, selectați **Fișier** > **Tipărire**.

Dacă este necesar, faceți clic pe triunghiul de informare pentru a vedea mai multe opțiuni.

- 2 Din opțiunile de imprimare sau din meniul Copii și pagini, selectați Direcționare lucrare.
- **3** Selectați tipul de lucrare de imprimare (confidențială, repetată, rezervată sau de verificare).

Dacă lucrarea de imprimare este confidențială, atribuiți apoi un nume de utilizator și un cod PIN din patru cifre.

- 4 Faceți clic pe OK sau pe Imprimare.
- 5 Din ecranul de pornire al imprimantei, iniţiaţi lucrarea de imprimare.
  - Pentru lucrări de imprimare confidențiale, navigați la: Lucrări în aşteptare > selectați numele de utilizator > Confidențial > introduceți codul PIN > selectați lucrarea de imprimare > configurați setările > Imprimare
  - Pentru alte lucrări de imprimare, navigaţi la: Lucrări în aşteptare > selectaţi numele de utilizator > selectaţi lucrarea de imprimare > configuraţi setările > Imprimare

## Întreținerea imprimantei

## Înlocuirea unui cartuș de imprimare

Notă: Dacă tava este extinsă, scoateți-o înainte de a înlocui un cartuş.

1 Deschideți ușa frontală, apoi apăsați-o ferm în jos.

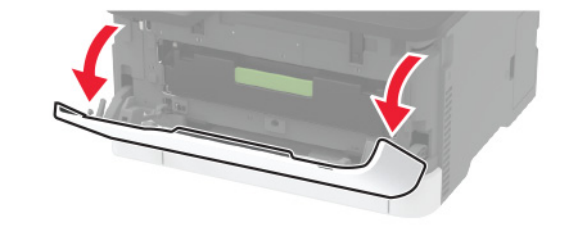

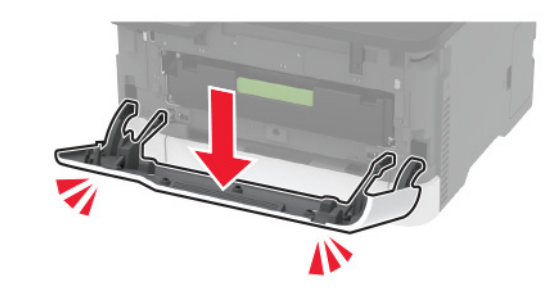

2 Scoateți tava cartușului de imprimare.

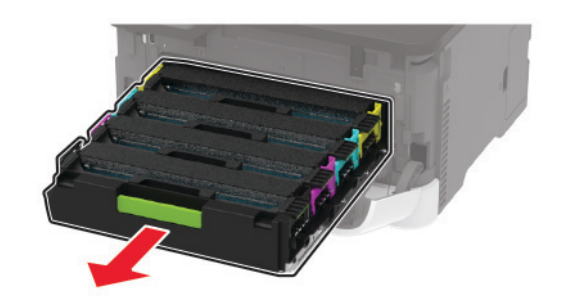

#### 3 Scoateți cartușul de imprimare uzat.

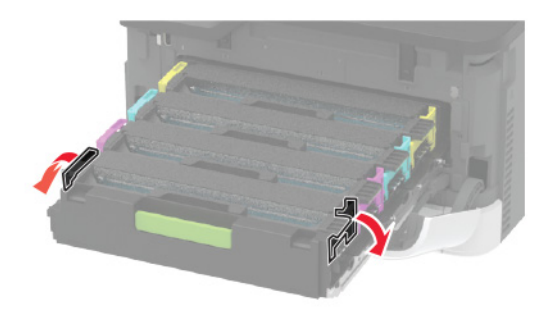

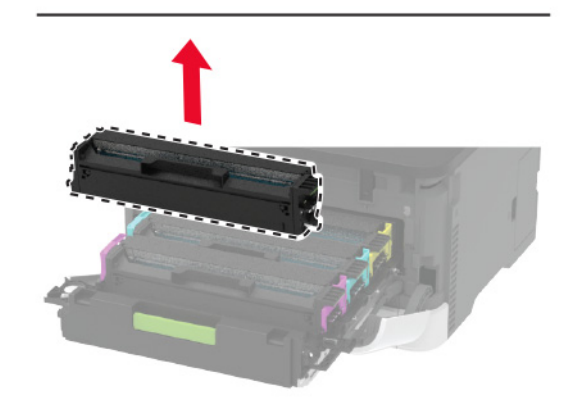

4 Despachetați cartușul de imprimare nou.

Avertisment - Pericol de deteriorare: Nu expuneți suprafața inferioară a cartușului de imprimare la lumină directă. Expunerea prelungită la lumină poate cauza probleme de calitate a imprimării.

Avertisment - Pericol de deteriorare: Nu atingeți suprafața inferioară a cartușului de imprimare. Dacă îl atingeți, calitatea viitoarelor lucrări de imprimare poate fi afectată.

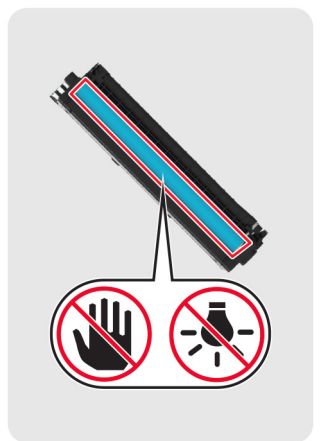

5 Introduceți cartușul de imprimare nou.

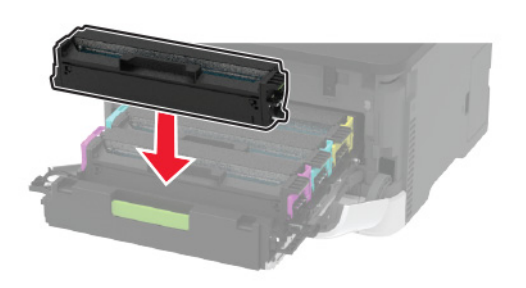

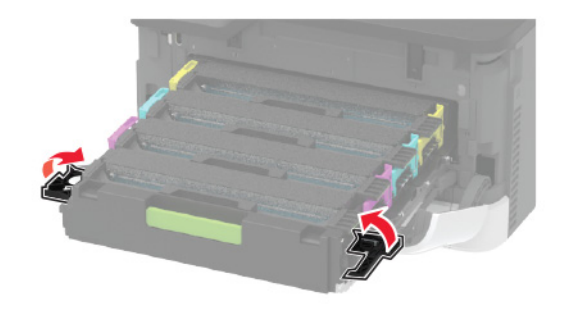

6 Introduceți tava cartușului de imprimare, apoi închideți ușa.

## Încărcarea tăvilor

ATENȚIE - PERICOL DE RĂSTURNARE: Pentru a reduce riscul de instabilitate a echipamentului, încărcați separat fiecare tavă. Păstrați închise toate celelalte tăvi, până când este necesar să le deschideți.

1 Scoateţi tava.

Notă: Pentru a evita blocajele de hârtie, nu scoateți tăvile în timp ce imprimanta este ocupată.

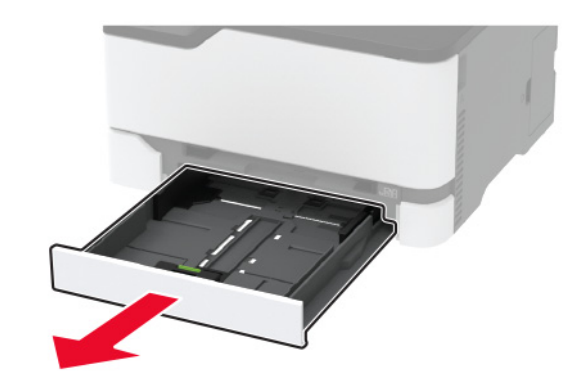

2 Flexați, răsfirați și aliniați marginile hârtiei înainte de a o încărca.

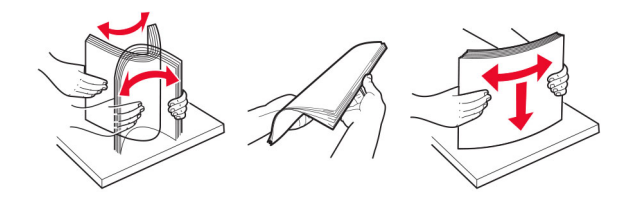

 Încărcaţi teancul de hârtie cu faţa imprimabilă îndreptată în sus.

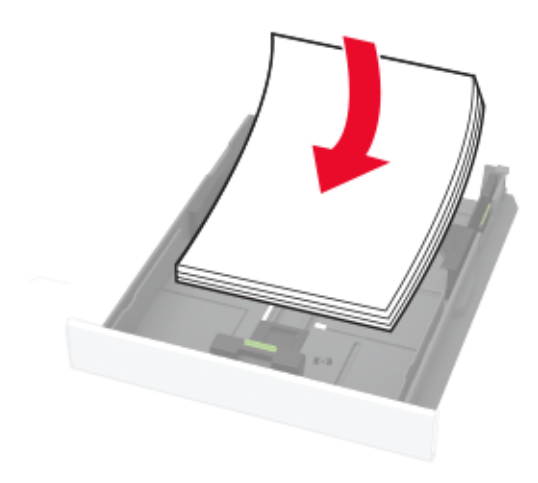

#### Note:

- Pentru imprimare pe o singură faţă, încărcaţi hârtia cu antet cu faţa în sus, cu antetul orientat către partea din spate a tăvii.
- Pentru imprimare faţă-verso, încărcaţi hârtia cu antet cu faţa în jos, cu antetul orientat către partea din faţă a tăvii.
- Nu glisaţi hârtia în tavă.
- Pentru a evita blocarea hârtiei, asiguraţi-vă că nivelul teancului este inferior indicatorului de umplere maximă cu hârtie.

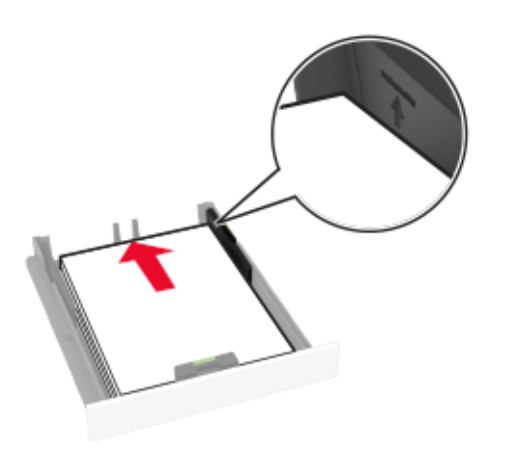

4 Reglați ghidajele pentru a se potrivi cu dimensiunea hârtiei pe care o încărcați.

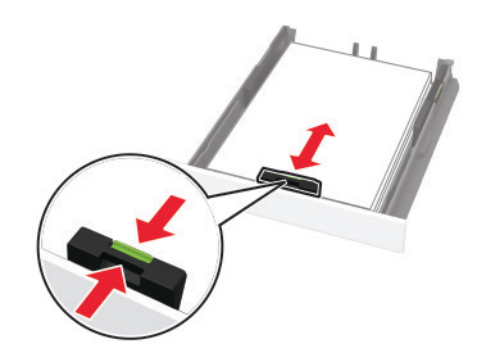

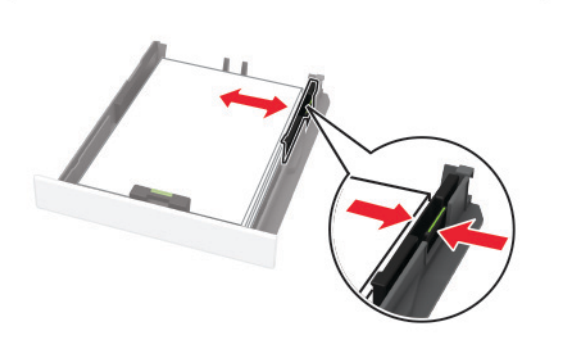

5 Introduceți tava.

Dacă este nevoie, setați dimensiunea și tipul hârtiei din panoul de control, pentru a se potrivi cu hârtia încărcată.

#### Încărcarea alimentatorului manual

1 Reglați ghidajul pentru a se potrivi cu dimensiunea hârtiei pe care o încărcați.

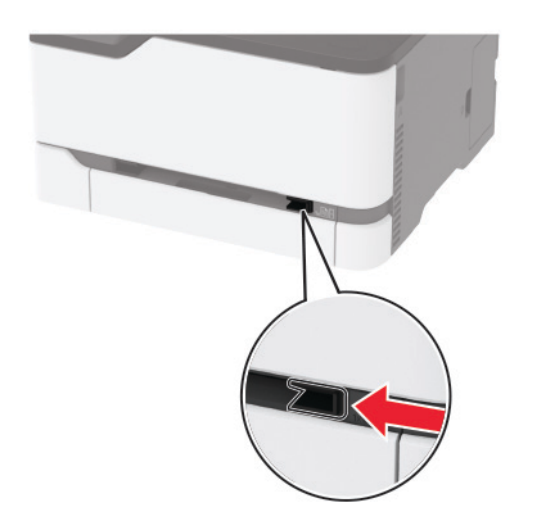

- 2 Încărcați o coală de hârtie cu fața de imprimat orientată în sus.
  - Încărcaţi hârtia cu antet cu faţa de imprimat orientată în sus şi marginea de sus introdusă prima în imprimantă pentru imprimare pe o singură faţă.

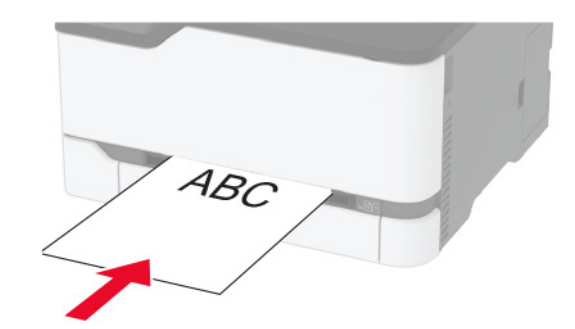

 Încărcaţi hârtia cu antet cu faţa de imprimat orientată în jos şi marginea de sus introdusă prima în imprimantă pentru imprimare faţă-verso.

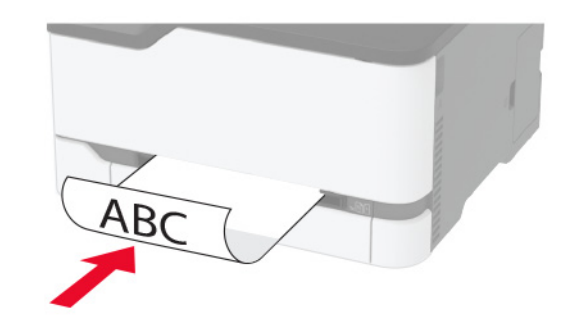

 Încărcaţi plicuri cu clapa orientată în jos şi în partea dreaptă a ghidajului pentru hârtie.

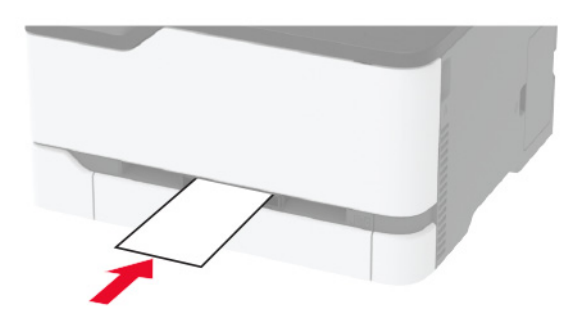

3 Introduceți hârtia până când marginea frontală este trasă în imprimantă.

Note:

- Pentru a evita blocarea hârtiei, nu introduceți forțat hârtia în alimentatorul manual.
- Înainte de a încărca altă coală, aşteptaţi afişarea unui mesaj pe ecran.

## Setarea dimensiunii și a tipului de hârtie

- 1 De la panoul de control, navigați până la:
  - Setări > Hârtie > Configurarea tăvii > Dimensiune/Tip hârtie > selectați o sursă de hârtie

Pentru modelele de imprimantă care nu dispun de ecran tactil,

apăsați OK pentru a naviga printre setări.

2 Setați dimensiunea și tipul de hârtie.

## Conectarea unui dispozitiv mobil la imprimantă

**Notă:** Această funcție este disponibilă numai la anumite modele de imprimantă.

Înainte de a conecta dispozitivul mobil, executați următorii pași:

- Activaţi Wi-Fi Direct pe imprimantă. De la panoul de control, navigaţi până la: Setări > Reţea/Porturi > Fără fir > Activare Wi-Fi Direct.
- Afişaţi cheia prepartajată (PSK) pe Pagina configurare reţea. De la panoul de control, navigaţi până la: Setări > Reţea/Porturi > Wi-Fi Direct > Afişare PSK pe pagina de configurare.
- Imprimați Pagina configurare reţea. De la panoul de control, navigați până la: Setări > Rapoarte > Reţea > Pagină configurare reţea.

Pentru modelele de imprimantă care nu dispun de ecran tactil,

apăsați OK pentru a naviga printre setări.

#### Conectarea utilizând Wi-Fi Direct

- 1 De pe dispozitivul mobil, accesați meniul de setări.
- 2 Activați Wi-Fi, apoi atingeți Wi-Fi Direct.
- 3 Selectați SSID-ul imprimantei.
- 4 Confirmați conexiunea pe panoul de control al imprimantei.

#### Conectarea utilizând Wi-Fi

- 1 De pe dispozitivul mobil, accesați meniul de setări.
- 2 Atingeți Wi-Fi, apoi selectați SSID-ul imprimantei.

Notă: Şirul DIRECT-xy (unde x și y sunt două caractere aleatorii) este adăugat înaintea SSID-ului.

3 Introduceți PSK.

Notă: PSK este parola.

#### Note:

- Puteţi schimba SSID-ul de la panoul de control al imprimantei. Navigaţi la: Setări > Reţea/Porturi > Wi-Fi Direct > SSID.
- Puteţi schimba cheia PSK şi de la panoul de control al imprimantei. Navigaţi la: Setări > Reţea/Porturi > Wi-Fi Direct > Setaţi PSK.

## Eliminarea blocajelor

### Evitarea blocajelor

#### Încărcați hârtia în mod corespunzător

Asiguraţi-vă că hârtia stă dreaptă în tavă.

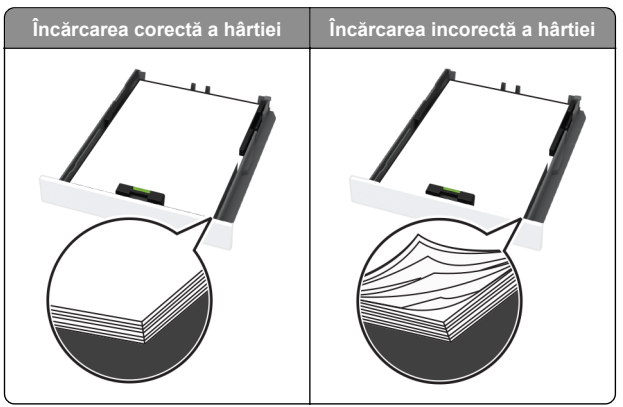

- Nu încărcaţi sau îndepărtaţi nicio tavă în timp ce echipamentul imprimă.
- Nu încărcaţi prea multă hârtie. Asiguraţi-vă că nivelul teancului este inferior indicatorului de umplere maximă.

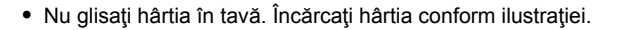

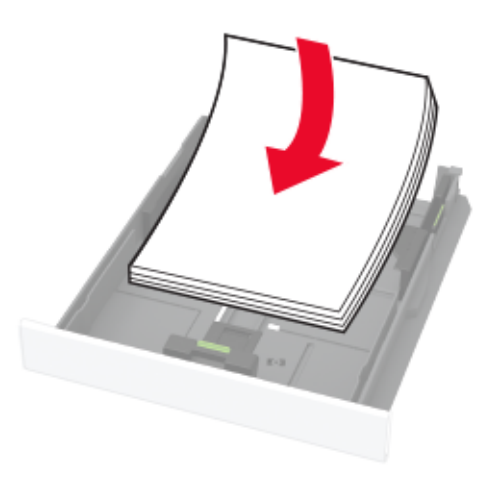

- Asigurați-vă că ghidajele pentru hârtie sunt poziționate corect și nu apasă cu putere pe hârtie sau plicuri.
- După încărcarea hârtiei, împingeți ferm tava în imprimantă.

#### Utilizați hârtia recomandată

- Utilizați numai hârtie recomandată sau suporturi media de specialitate.
- Nu încărcați hârtie creponată, umedă, îndoită sau ondulată.
- Îndoiţi, răsfiraţi şi aliniaţi marginile hârtiei înainte de a o încărca.

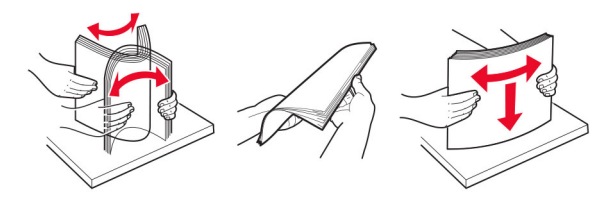

- Nu utilizați hârtie care a fost tăiată sau decupată manual.
- Nu amestecaţi coli de dimensiuni, greutăţi sau tipuri diferite în aceeaşi tavă.
- Asigurați-vă că ați setat corect dimensiunea și tipul hârtiei de la computer sau de la panoul de control al imprimantei.
- Depozitați hârtia conform recomandărilor producătorului.

## Identificarea locațiilor blocajelor

Note:

- Dacă opţiunea Asist bloc este setată la Activat, imprimanta poate încerca să scoată pagini goale sau pagini imprimate parţial după îndepărtarea unei pagini blocate. Verificaţi materialele imprimate pentru identificarea paginilor goale.
- Atunci când opțiunea Recuperare pagini blocate este setată la Activat sau Automat, imprimanta reimprimă paginile blocate.

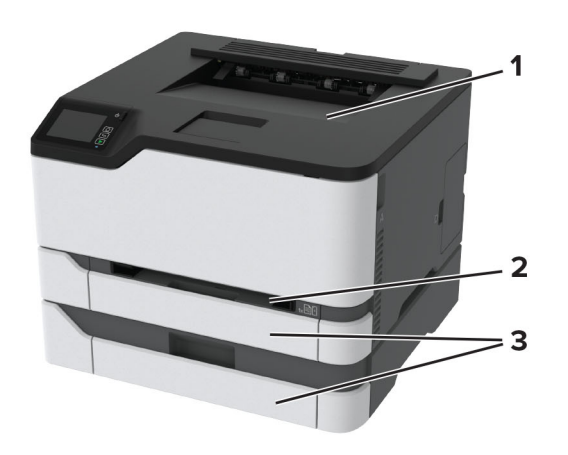

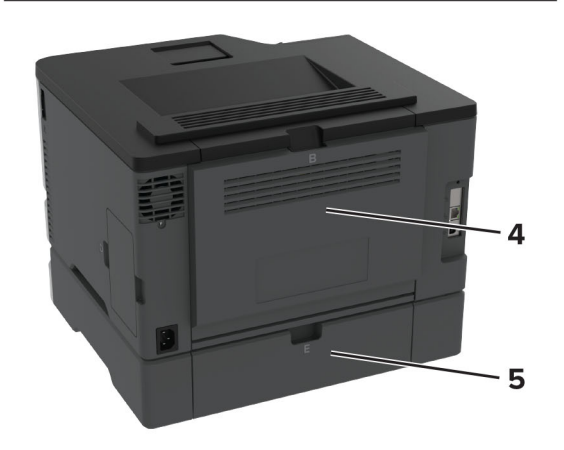

|   | Locații blocaje    |
|---|--------------------|
| 1 | Recipient standard |
| 2 | Alimentator manual |
| 3 | Tăvi               |
| 4 | Uşa B              |
| 5 | Uşa E              |

## Blocaj de hârtie în tava standard

1 Deschideţi uşa B.

ATENŢIE - SUPRAFAŢĂ FIERBINTE: Interiorul imprimantei poate să fie fierbinte. Pentru a reduce riscul de vătămare datorat componentei fierbinţi, lăsaţi suprafaţa să se răcească înainte de a o atinge.

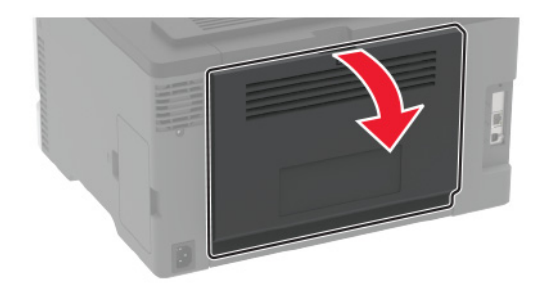

2 Scoateți hârtia blocată.

Notă: Asigurați-vă că toate fragmentele de hârtie sunt îndepărtate.

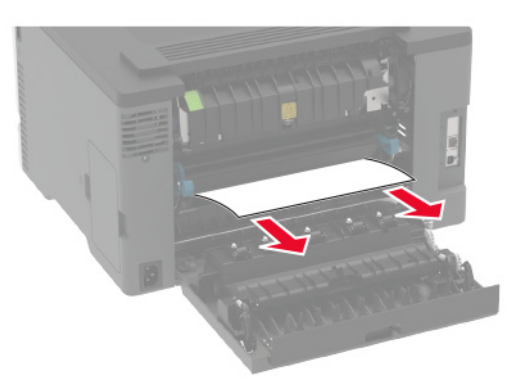

- 3 Închideți uşa.
- 4 Scoateți tava și alimentatorul manual.

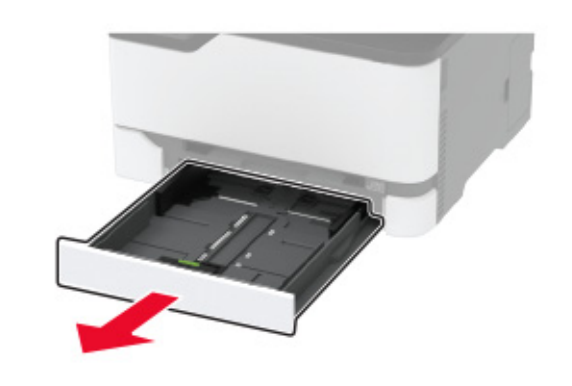

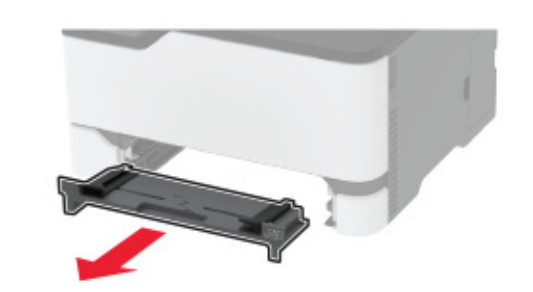

5 Scoateți hârtia blocată.

**Notă:** Asigurați-vă că toate fragmentele de hârtie sunt îndepărtate.

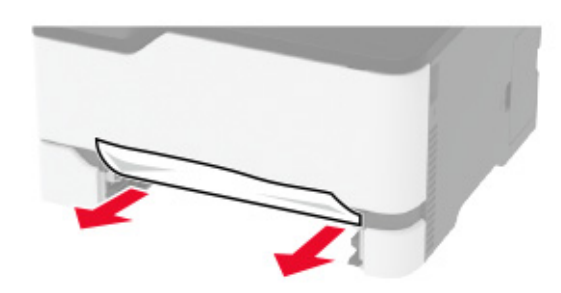

6 Introduceți alimentatorul manual și tava.

### Blocaj de hârtie în tava opțională

1 Deschideţi uşa B.

ATENŢIE - SUPRAFAŢĂ FIERBINTE: Interiorul imprimantei poate să fie fierbinte. Pentru a reduce riscul de vătămare datorat componentei fierbinţi, lăsaţi suprafaţa să se răcească înainte de a o atinge.

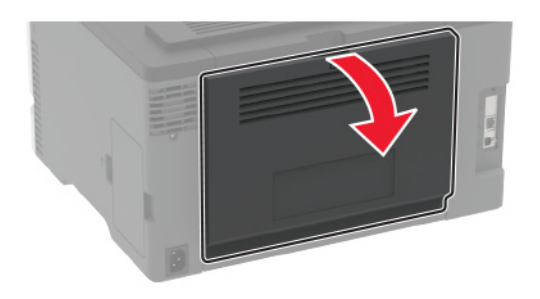

2 Scoateți hârtia blocată.

Notă: Asigurați-vă că toate fragmentele de hârtie sunt îndepărtate.

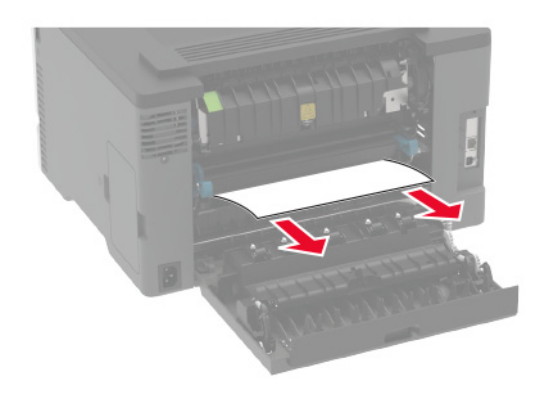

- 3 Închideţi uşa.
- 4 Deschideţi uşa E.

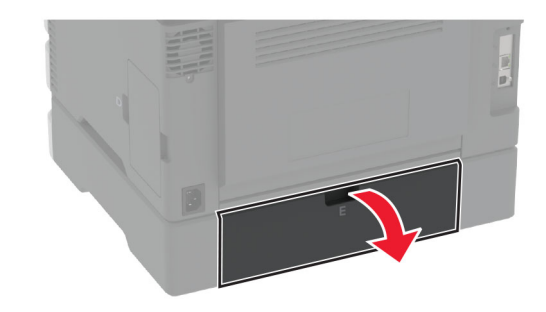

5 Scoateți hârtia blocată.

Notă: Asigurați-vă că toate fragmentele de hârtie sunt îndepărtate.

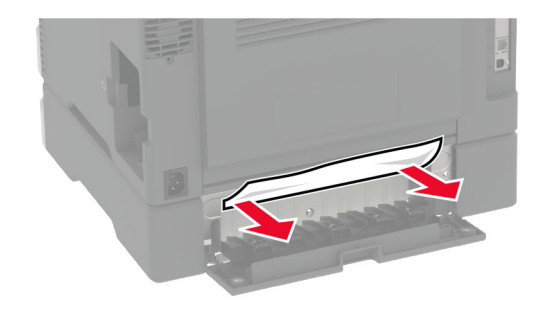

<sup>6</sup> Închideţi uşa.

7 Scoateți tava opțională.

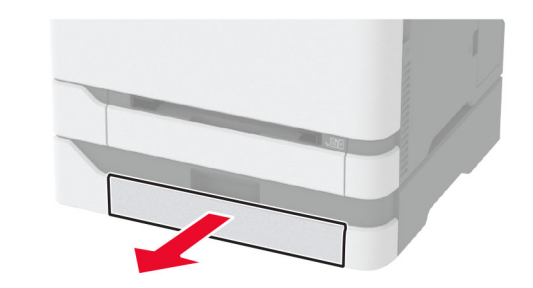

8 Scoateți hârtia blocată.

Notă: Asigurați-vă că toate fragmentele de hârtie sunt îndepărtate.

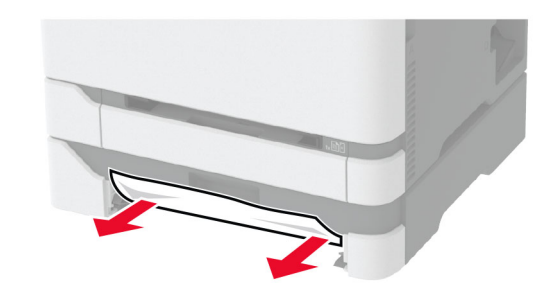

9 Introduceți tava.

## Blocaj de hârtie în recipientul standard

Scoateți hârtia blocată.

Notă: Asigurați-vă că toate fragmentele de hârtie sunt îndepărtate.

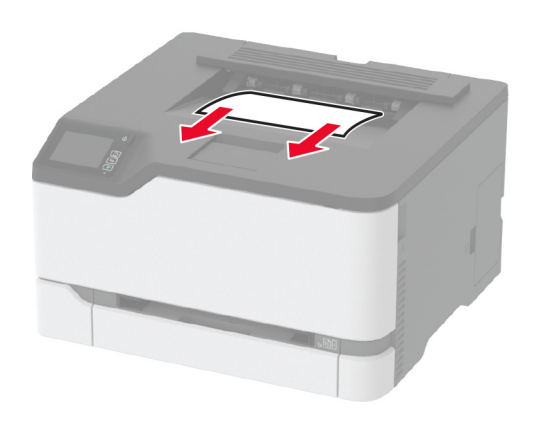

# Blocaj de hârtie în alimentatorul manual

1 Scoateți tava și alimentatorul manual.

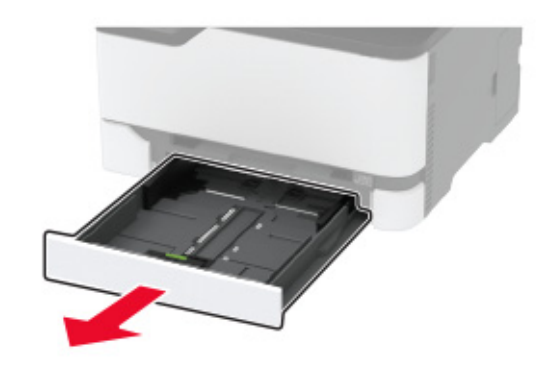

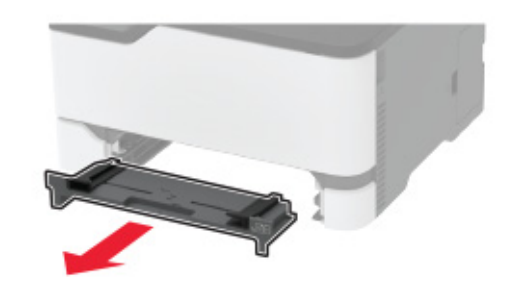

2 Scoateți hârtia blocată.

Notă: Asigurați-vă că toate fragmentele de hârtie sunt îndepărtate.

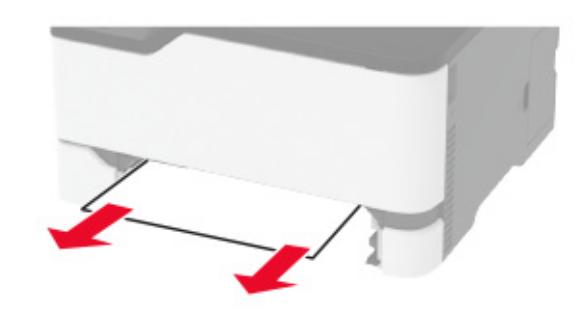

**3** Introduceți alimentatorul manual și tava.

## Blocaj hârtie în ușa B

1 Deschideţi uşa B.

ATENŢIE - SUPRAFAŢĂ FIERBINTE: Interiorul imprimantei poate să fie fierbinte. Pentru a reduce riscul de vătămare datorat componentei fierbinţi, lăsaţi suprafaţa să se răcească înainte de a o atinge.

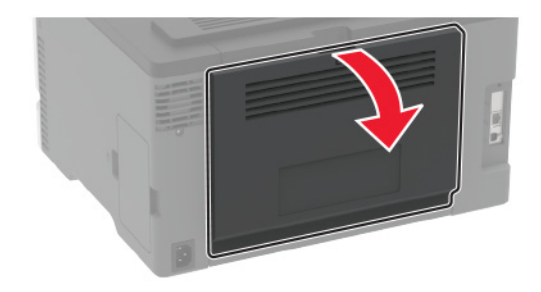

2 Îndepărtați hârtia blocată din toate zonele de mai jos:

Notă: Asigurați-vă că toate fragmentele de hârtie sunt îndepărtate.

Zona unității de fuziune

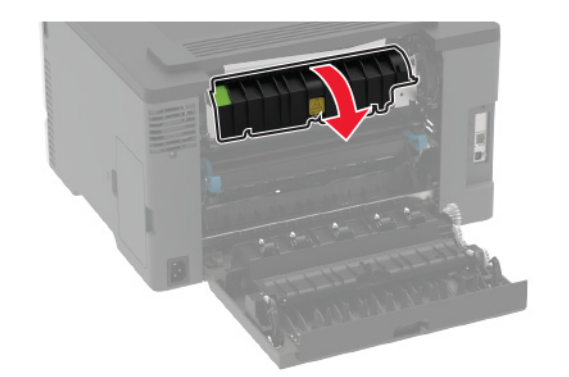

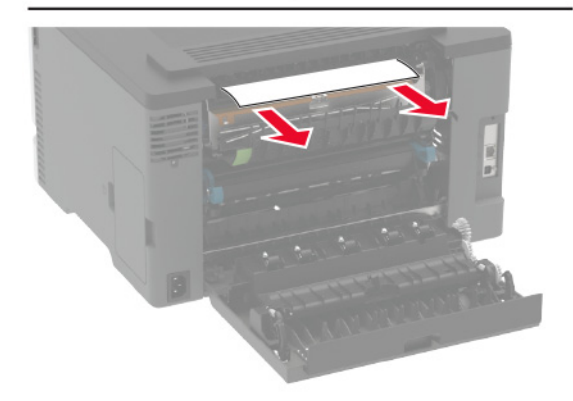

Sub zona unităţii de fuziune

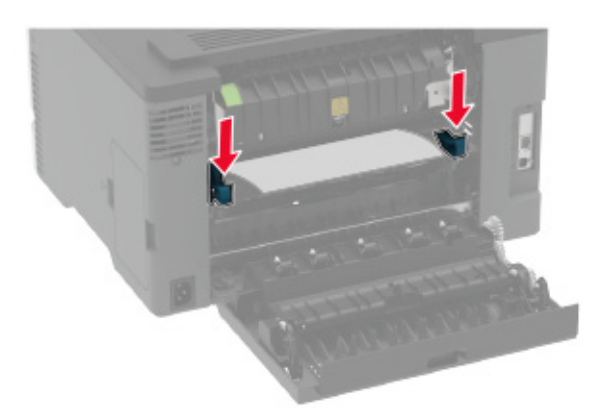

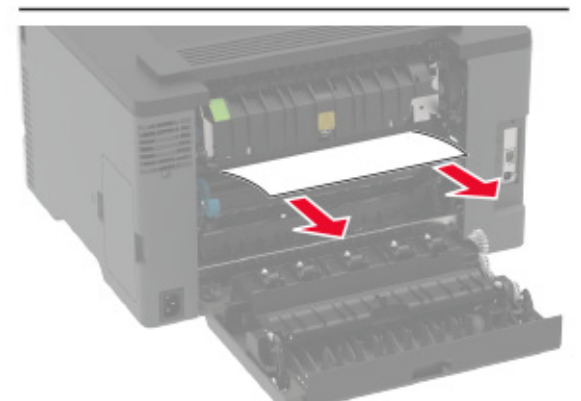

Unitate duplex

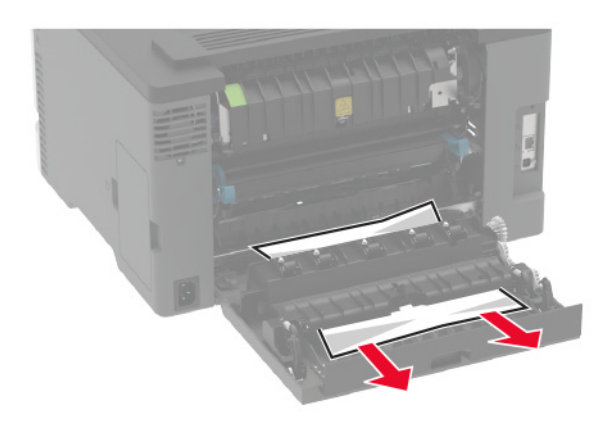

3 Închideţi uşa.